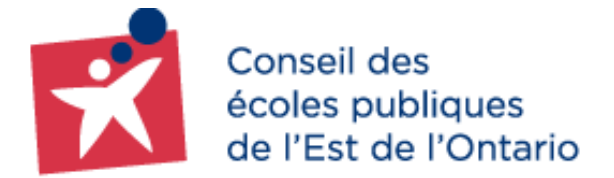

# Guide pour les parents, tuteurs et tutrices **Création et utilisation d'un compte Portail des parents**

Le portail des parents est un outil créé à l'intention des parents, tuteurs et tutrices du CEPEO. Il permet entre autres de consulter l'horaire, l'assiduité et le nombre de crédits accumulés de leurs enfants, d'effectuer les paiements en ligne des articles mis en vente par l'école (pour les écoles ayant le « Service en ligne » seulement) et bien plus encore.

### Table des matières

| 1 | Cré    | ation de comptes portail                                      | 2 |
|---|--------|---------------------------------------------------------------|---|
|   | 1.1    | Accéder au portail                                            | 2 |
|   | 1.2    | Étapes pour création du compte portail                        | 2 |
| 2 | Les    | différents liens intégrés au Portail des parents              | 1 |
| 3 | Cha    | angement du mot de passe                                      | 5 |
|   | 3.1 Re | éinitialisation du mot de passe par le parent                 | 5 |
|   | 3.1.   | .1 Courriel envoyé au parent, tuteur, tutrice                 | 5 |
| 4 | Aut    | orisation d'utiliser les renseignements personnels de l'élève | 5 |
|   | 4.1    | Accéder à votre compte sur le Portail des parents             | 5 |
|   | 4.1.   | .1 Autoriser ou refuser                                       | 7 |
|   | 4.1.   | .2 Élève adulte                                               | 7 |
|   | 4.2    | Description des sections                                      | 7 |
| 5 | En     | cas de difficultés                                            | 3 |
|   | 5.1 Co | omment accéder au formulaire d'aide                           | 3 |
|   | 5.2 Q  | uestions fréquemment posées                                   | ) |

# 1 Création de comptes portail

#### 1.1 Accéder au portail

Vous pouvez accéder au Portail des parents à l'adresse suivante <u>http://parents.cepeo.on.ca</u>

# 1.2 Étapes pour création du compte portail

- Cliquez sur le lien Créer mon compte
- Indiquez votre courriel
   \* <u>Note importante</u> : Le courriel doit être identique au courriel inscrit au dossier de votre enfant à l'école.
- Cliquez « Valider le courriel »

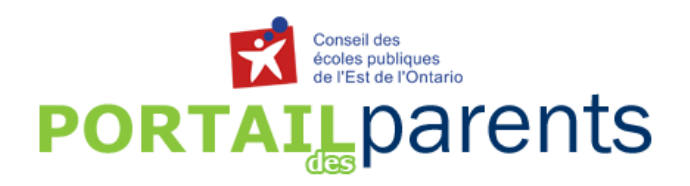

| Nom d'utilisateur: | Adresse électronique           |
|--------------------|--------------------------------|
| Mot de passe:      |                                |
|                    | Valider                        |
| Créer mon compte   | Réinitialiser mon mot de passe |
| c                  | ontacter l'école               |

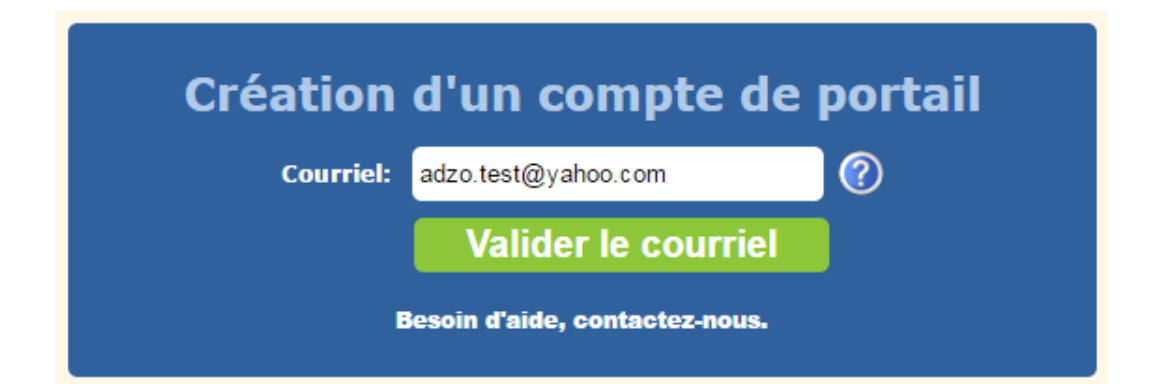

Une nouvelle fenêtre contextuelle s'ouvrira et vous devez indiquer les informations suivantes : votre courriel, votre nom de famille et votre prénom (tel qu'indiquer au dossier de votre enfant). Ensuite, indiquer la date de naissance de votre enfant le plus jeune, son école de fréquentation, ainsi que le numéro civique de votre domicile.

| Création d'u                                               | un compte de portail<br>ormation du parent                                                                       |
|------------------------------------------------------------|----------------------------------------------------------------------------------------------------|
| Courriel:                                                  | adzo.test@yahoo.com                                                                                              |
|                                                            | Changer de courriel                                                                                              |
| Nom de famille:                                            | Testtest                                                                                                    |
| Prénom :                                                   | Adzo                                                                                                    |
| Information sur votre en<br>Date de naissance :<br>École : | fant le plus jeune (fréquentant le CEPEO)          1       Janvier       2005         Carrefour Jeunesse       • |
| Numéro civique du domicile :                               | 2445                                                                                                    |
| Besoir                                                     | Confirmer                                                                                                    |

- Cliquez ensuite sur le bouton « Confirmer » pour soumettre votre demande de création de comptes ;
- Une réponse automatisée vous sera ensuite envoyée si les informations correspondent à celles enregistrées dans le système de l'école ;
- Ouvrez votre courriel pour lire le contenu du message envoyé par portail des parents et suivre les directives indiquées afin d'entrer votre mot de passe et choisir une question secrète (pour raison de sécurité).

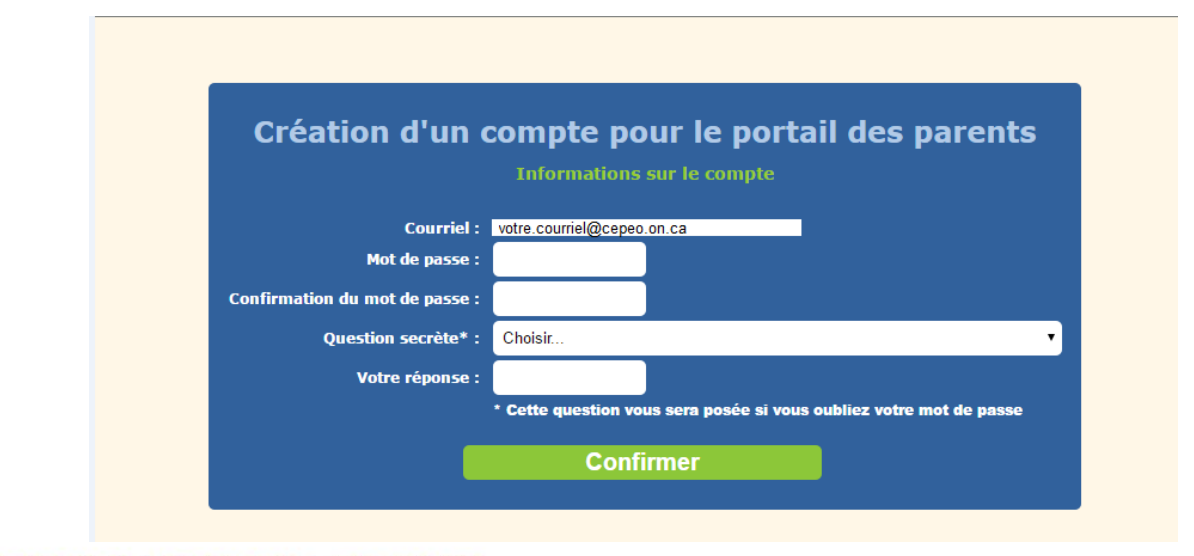

# 2 Les différents liens intégrés au Portail des parents

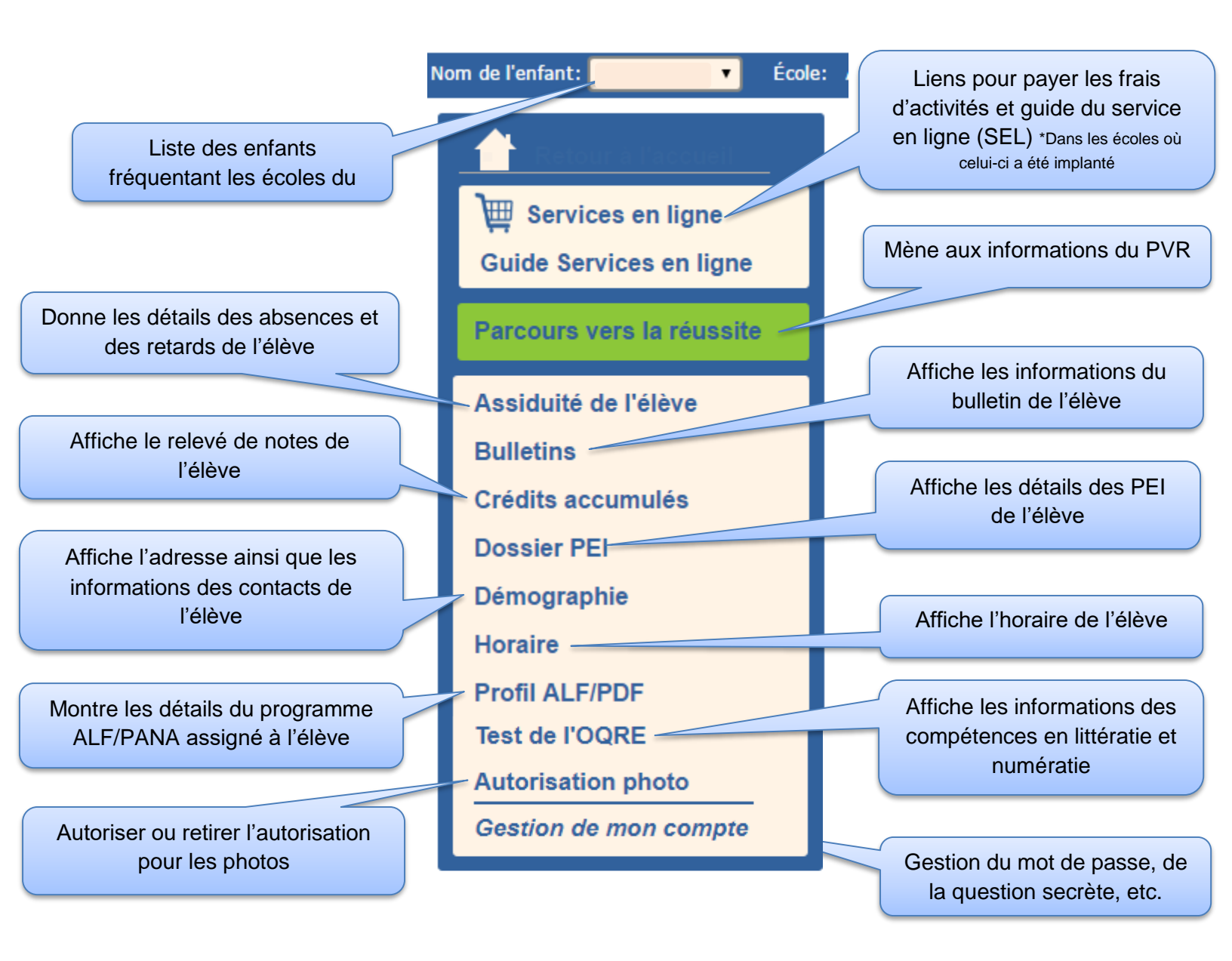

# 3 Changement du mot de passe

#### 3.1 Réinitialisation du mot de passe par le parent

Si vous avez oublié votre mot de passe, cliquez sur le lien Réinitialiser mon mot de passe :

| Nom d'utilisateur: Adresse électronique           |
|---------------------------------------------------|
| Mot de passe:                                     |
| Valider                                           |
| Créer mon compte 🔀 Réinitialiser mon mot de passe |
| Contenter l'école                                 |

Une fenêtre apparaîtra pour que vous fournissiez votre nom d'utilisateur (courriel) :

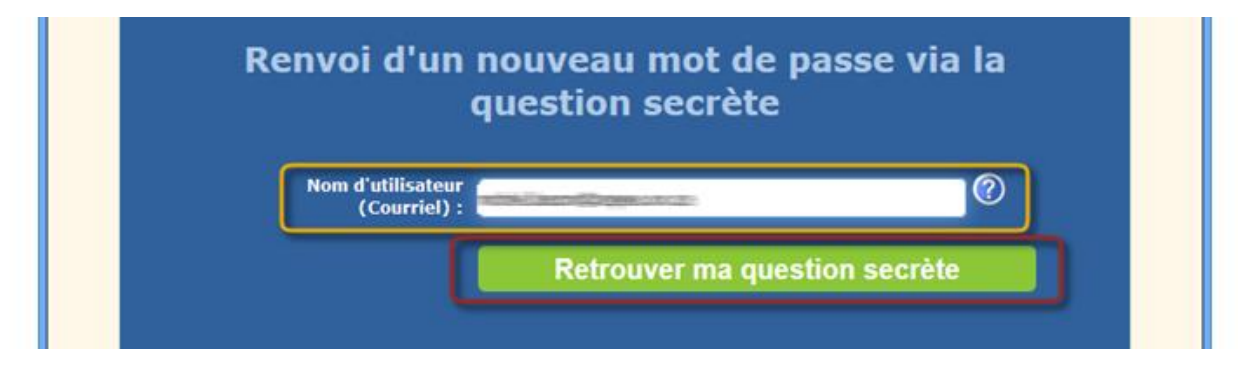

Ensuite, vous cliquer sur « Retrouver ma question secrète ».

| Renvoi d'un nouveau mot de passe via la<br>question secrète            |
|------------------------------------------------------------------------|
| Nom d'utilisateur<br>(Courriel) :                                      |
| Question secrète : Quel est le nom de votre personnage fictif préféré? |
| La réponse : Tintin                                                    |
| Confirmer                                                              |
| Retourner au portail 🕺 Contacter l'école                               |
| presse.cepeo.on.ca                                                     |

Une fois que vous aurez correctement répondu à votre question secrète et que cous cliquez sur « Confirmer », le processus de réinitialisation du mot de passe est enclenché. Un nouveau mot de passe sera généré et envoyé à votre adresse courriel.

#### 3.1.1 Courriel envoyé au parent, tuteur, tutrice

Voici la structure du courriel de réinitialisation de mot de passe envoyé au parent :

| rtail.parents@cepeo.on.ca <portail.parents@cepeo.on.ca></portail.parents@cepeo.on.ca>                                                                                                    | 30 septembre 2016 à 10:                      |
|----------------------------------------------------------------------------------------------------|----------------------------------------------|
| Veuillez ne pas répondre à ce message                                                                                                    |                                              |
| Bonjour,                                                                                                    |                                              |
| Vous avez demandé la réinitialisation du mot de passe de votre compte de Portai                                                                                                    | il des parents .                             |
| Votre nouveau mot de passe temporaire est Bkv\$2rhL                                                                                                    |                                              |
| La mat de passa deit être tané exectement tel qu'il esparaît ai dessus                                                                                                    |                                              |
| Le mot de passe don elle tape exactement ter qu'il apparait ci-dessus.                                                                                                    |                                              |
| Dirigez-vous sur le <b>Portail des parents</b> afin de vous y connecter avec votre                                                                                                    | nouveau mot de passe.                        |
| Dirigez-vous sur le Portail des parents afin de vous y connecter avec votre                                                                                                    | nouveau mot de passe.                        |
| Une fois connecté, nous vous suggérons fortement de changer votre mot de passe                                                                                                    | nouveau mot de passe.<br>een cliquant sur :  |
| Une fois connecté, nous vous suggérons fortement de changer votre mot de passe<br>• Gestion de mon compte                                                                                                    | nouveau mot de passe.<br>een cliquant sur :  |
| Une fois connecté, nous vous suggérons fortement de changer votre mot de passe<br>• Gestion de mon compte<br>• puis, sur Changer mon mot de passe                                                                                                    | nouveau mot de passe.<br>een cliquant sur :  |
| <ul> <li>Dirigez-vous sur le <i>Portail des parents</i> afin de vous y connecter avec votre</li> <li>Une fois connecté, nous vous suggérons fortement de changer votre mot de passe</li> <li>Gestion de mon compte</li> <li>puis, sur Changer mon mot de passe</li> <li>Si vous avez des questions, n'hésitez pas à contacter l'école de votre enfant.</li> </ul> | nouveau mot de passe.<br>e en cliquant sur : |
| <ul> <li>Dirigez-vous sur le <i>Portail des parents</i> afin de vous y connecter avec votre</li> <li>Une fois connecté, nous vous suggérons fortement de changer votre mot de passe</li> <li>Gestion de mon compte</li> <li>puis, sur Changer mon mot de passe</li> <li>Si vous avez des questions, n'hésitez pas à contacter l'école de votre enfant.</li> </ul> | nouveau mot de passe.<br>een cliquant sur :  |
| <ul> <li>L'équipe du portail</li> </ul>                                                                                                    | nouveau mot de passe.<br>e en cliquant sur : |

# 4 Autorisation d'utiliser les renseignements personnels de l'élève

#### 4.1 Accéder à votre compte sur le Portail des parents

Une fois dans votre Portail parent, cliquez sur **Autorisation photo** dans le menu situé à la gauche de l'écran.

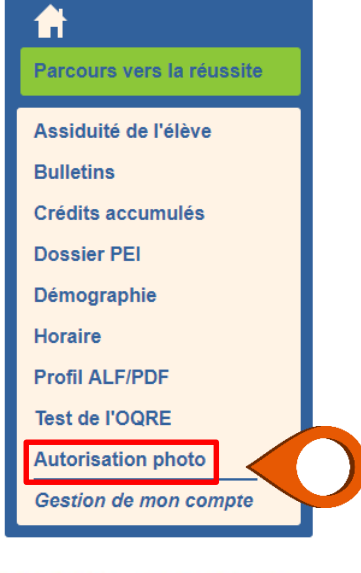

#### 4.1.1 Autoriser ou refuser

- 1. Consultez la grille des enfants dont vous avez la charge et trouvez l'enfant dont vous voulez modifier l'autorisation ;
- 2. Vérifiez le statut de son autorisation ;
- 3. Cliquez le bouton Autoriser ou Refuser pour modifier l'autorisation de l'enfant choisi.

#### **Autorisation photo**

#### Enfants dont j'ai la garde

| Statut     | Nom          | Dernier statut |                   |
|------------|--------------|----------------|-------------------|
| <u>Ø</u> . | Aston Martin |                | Autoriser Refuser |
| <u>Ø</u> . | Ponce Pilate |                | Autoriser Refuser |
|            |              |                |                   |

4.

#### 4.1.2 Élève adulte

Une ligne grisée indique que l'enfant a atteint l'âge adulte et ne peut plus être modifié dans le compte du parent. L'élève est affiché dans cette grille parce qu'il est enfant à charge du parent. Toutefois, puisqu'il est adulte, la responsabilité d'autoriser ou de révoquer l'autorisation lui revient.

| Statut      | Nom                | Dernier statut |           |
|-------------|--------------------|----------------|-----------|
| <u>@</u> -  | Benoit Petrikowski |                | Autoriser |
| <u>&gt;</u> | Emma Petrikowski   |                | Autoriser |

Cet élève avant atteint l'âge de la majorité, il n'y a que lui qui puisse gérer cette autorisation.

#### 4.2 Description des sections

1. Le statut de l'autorisation :

La caméra indique que l'autorisation a été accordée

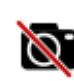

La caméra traversée d'un trait rouge indique qu'aucune autorisation n'est actuellement accordée

- 2. Le nom de l'enfant ;
- 3. La date de la dernière modification du statut ;
- 4. Bouton pour modifier. (Autoriser/Refus/Retirer l'autorisation);
- 5. Consentement
- 6. Vous pouvez vous servir du bouton Français ou English afin d'afficher le formulaire et le texte du consentement selon la langue voulue.

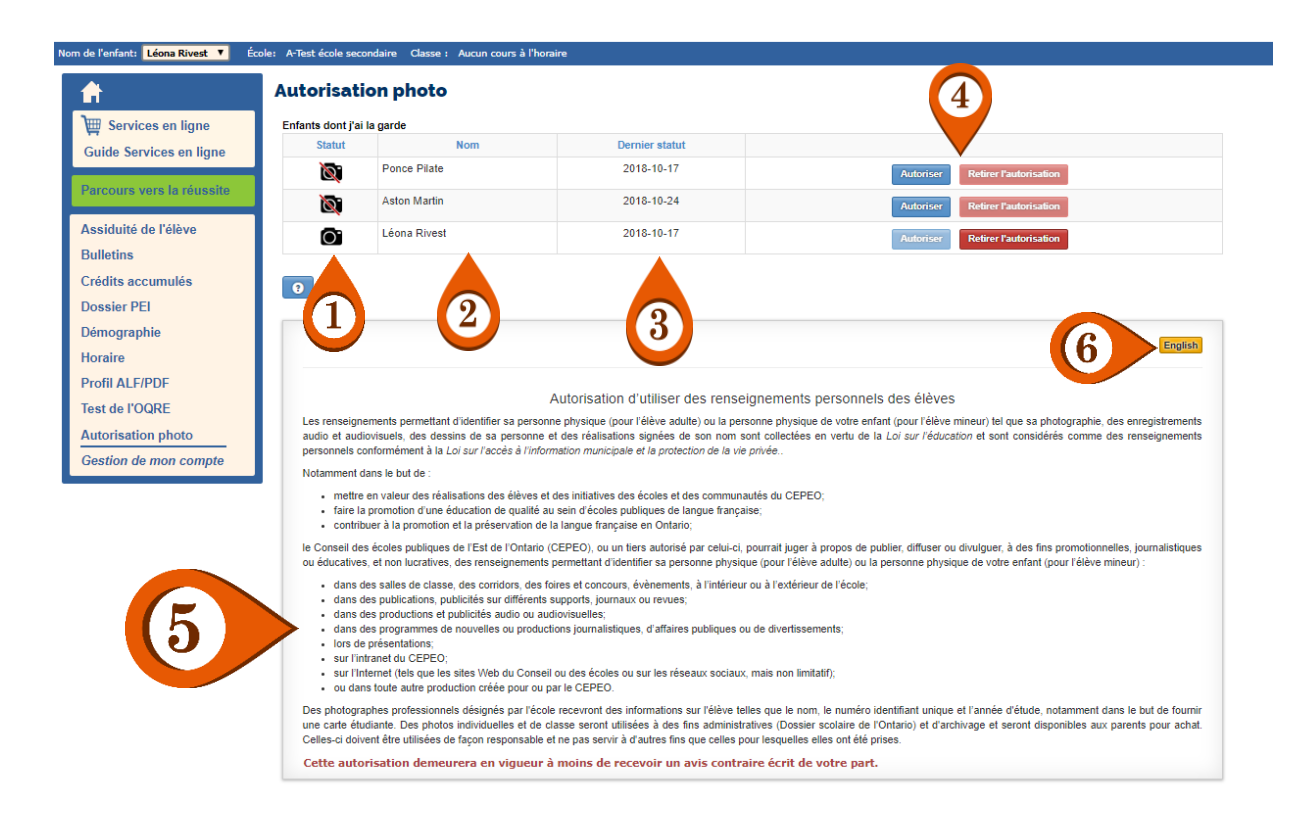

# 5 En cas de difficultés

En cas de difficultés, un formulaire d'aide pour les parents est disponible sur le site Internet du portail lors de la création du compte. Ce formulaire est dirigé à l'adresse courriel principale de l'école de votre enfant. La secrétaire de l'école répondra à votre demande dans les meilleurs délais.

# 5.1 Comment accéder au formulaire d'aide

#### Sélectionnez le lien Contacter l'école

Remplissez le formulaire puis cliquez le bouton « Envoyer le formulaire »

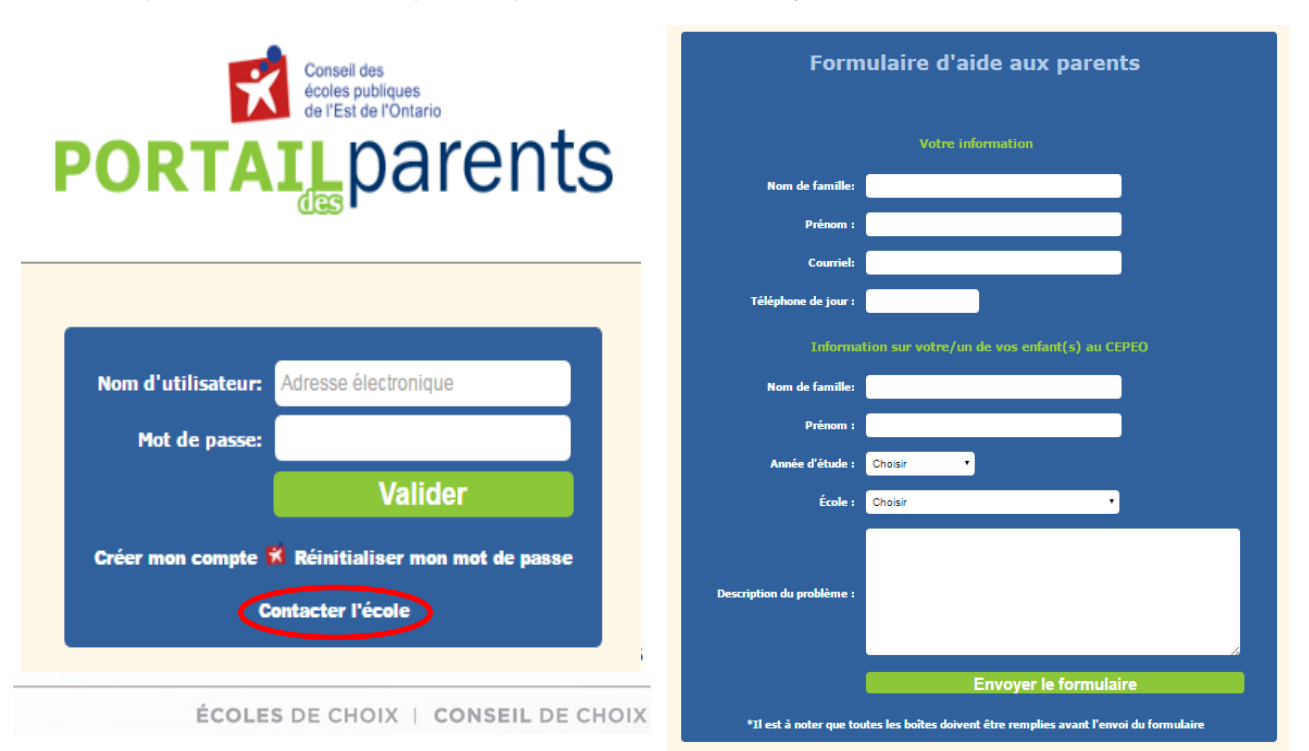

#### 5.2 Questions fréquemment posées

**Question 1 :** Le système ne me permet pas d'entrer mon adresse courriel. Voici le message d'erreur obtenu : *l'adresse courriel entrée n'existe pas dans nos contacts.* 

**Réponse 1 :** L'adresse courriel n'est pas la même que celle inscrite au profil de votre enfant. Veuillez vérifier auprès de l'école si l'adresse courriel est bien inscrite au dossier de l'enfant ou est encore valide.

**Question 2 :** Les informations que j'entre ne concordent pas avec celles inscrites au dossier de mon enfant à l'école.

**Réponse 2 :** Vous pouvez communiquer avec l'école pour vérifier si les informations telles que l'adresse de la résidence, numéro de téléphone et adresse courriel sont à jour au dossier de l'enfant.

Question 3 : Je ne me souviens pas de mon mot de passe. Pouvez-vous m'aider ?

**Réponse 3 :** Sur la page de connexion au portail des parents, vous avez la possibilité de cliquer le lien « Réinitialiser mon mot de passe ».

**Question 4 :** Je ne vois pas tous mes enfants dans mon portail des parents. Est-ce que je dois créer un compte au portail pour chacun de mes enfants au CEPEO ?

**Réponse 4 :** *Non, un seul compte par parent doit être créé.* Vous devriez avoir accès aux informations de tous vos enfants qui fréquentent un établissement du CEPEO sur votre compte du portail des parents. Si ce n'est pas le cas, vous devez remplir le formulaire d'aide sur le site Internet du portail ou communiquer avec la secrétaire de l'école.

Tepeo.on.ca | 613-742-8960 | 1-888-332-3736